# 1. SAAS

Sistema de Avaliação e Acompanhamento dos Cursos (SAAS) é um ambiente online que objetiva o acompanhamento dos cursos técnicos avaliando as seguintes dimensões:

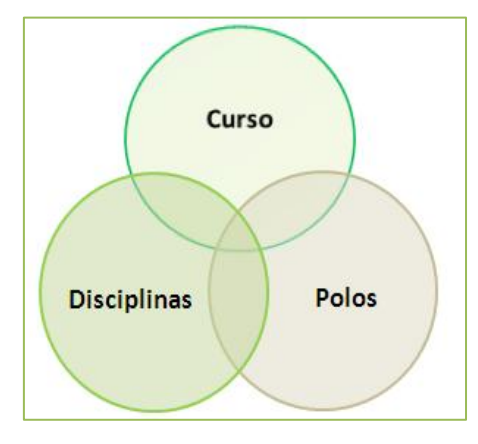

Figura 1: Dimensões SAAS

Durante o semestre serão enviados e-mails convidando para avaliar diversos aspectos da EaD, tais como: Disciplinas, Polo, Curso, equipe, infraestrutura, corpo docente, dentre outros. Esta é a melhor forma de você manifestar suas críticas e sugestões para que as melhorias aconteçam.

As avaliações se dão por meio de questionários online, onde a participação de todos os estudantes é fundamental!

## 1.1. Como participar?

Existem duas maneiras de responder os questionários, a primeira e mais usual é através do endereço de email cadastrado no AVA. Como dito, nele, você receberá e-mails com os links dos questionários, bastando clicar no link e responder o questionário online. A segunda forma é acessando os questionários diretamente no portal do SAAS, no endereço <u>http://saas.etec.ufsc.br</u>.

## 1.1.1. Pelo endereço de e-mail:

Acesse o endereço de e-mail que está cadastrado no AVA e veja os e-mails com as avaliações enviadas pelo SAAS. Caso as avaliações não apareçam na sua caixa de entrada, faça uma pesquisa por "**SAAS**" na caixa de pesquisa.

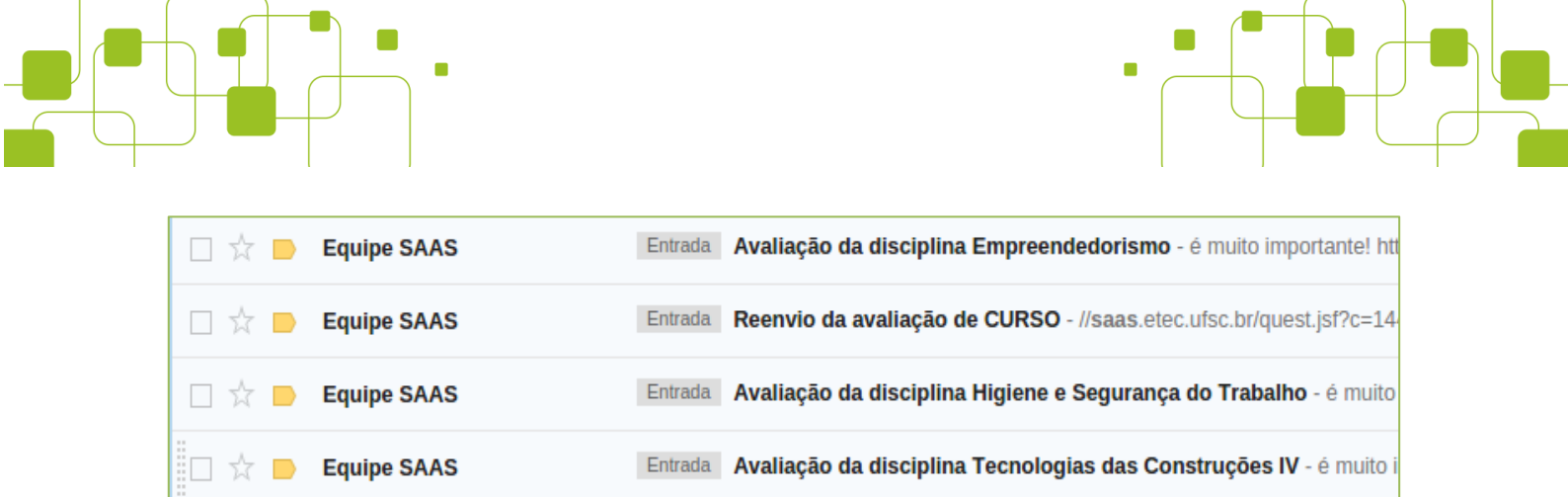

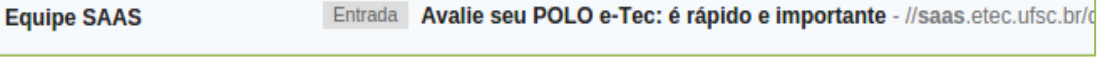

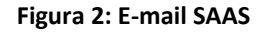

Ao clicar no e-mail, você verá as instruções para acessar o questionário. É importante atentar-se a data encerramento da avaliação.

| Caro(a) Aluno Teste,                                                                                                    |
|----------------------------------------------------------------------------------------------------|
| Você está sendo convidado a participar de um processo de avaliação que tem como objetivo buscar melhorias em todos os<br>CURSOS oferecidos pela Rede e-Tec Brasil. |
| Por favor, responda o questionário sobre a avaliação do seu curso Curso Técnico de Cerâmica da instituição IFG.                                                    |
| Para isso acesse o link:<br>http://saas.etec.ufsc.br/quest.jsf?c=7052429381571428951090214                                                                         |
| O encerramento desta avaliação será no dia 30/06/2015.                                                                                                    |
| Participe! É rápido e sua opinião é muito importante!<br>Equipe <mark>SAAS</mark> e-Tec Brasil                                                                     |

Figura 3: Link do questionário

O link abrirá o questionário referente a esta avaliação. É importante notar que são várias avaliações durante o semestre, cada avaliação com um questionário diferente.

Ao final de cada disciplina você receberá um e-mail convidando a avaliar vários aspectos da disciplina, tais como: plano de curso, material didático, atividades, dentre outros. É importante não deixar os questionários acumularem, responda-os o quanto antes. As demais avaliações (Polo, curso e socioescolar) terão uma data específica e sempre serão divulgadas na página inicial do AVA.

#### 1.1.2. Pelo portal do SAAS:

口 ☆ 🖻

Vá ao endereço <u>http://saas.etec.ufsc.br</u> e crie sua senha de acesso. Para tanto, clique no link "**Esqueci** minha senha/Meu primeiro acesso".

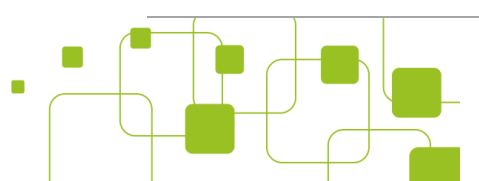

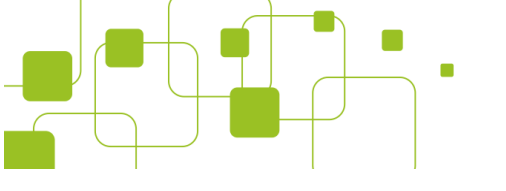

| Identificação                                                        |
|----------------------------------------------------------------------|
| E-mail                                                               |
| Senha                                                                |
| Esqueci minha senha/Meu primeiro acesso                              |
| Entrar                                                               |
| Saiba o que é e como usar o SAAS:<br>http://moodle.saas.etec.ufsc.br |

Figura 4: Senha de acesso ao SAAS

Abrirá então uma caixa de texto para que você digite o endereço de e-mail que foi cadastrado no AVA. Caso tenha dúvida, consulte a <u>seção 3.1</u>. Após digitar o endereço de e-mail, clique no botão "**Enviar**".

Caso o endereço de e-mail esteja correto, você receberá um link neste e-mail com uma solicitação de mudança/criação de senha, bastando então que você defina uma senha de acesso ao sistema. Após definida, volte a página inicial do SAAS e acesse o ambiente com o endereço de e-mail e a senha que acabou de criar.

Após autenticado, terá acesso à lista de avaliações pendentes e respondidas. É importante ficar atento principalmente às avaliações pendentes, elas devem ser respondidas o quanto antes. Para isso clique no botão do lado direito de cada avaliação.

Após respondida, ela irá para lista de avaliações respondidas.

| Pendentes  |                                  |              |             |                             |
|------------|----------------------------------|--------------|-------------|-----------------------------|
| Foco       | C quê avaliar?                   | Avaliar como | Data limite | Deseja<br>avaliar<br>agora? |
| Disciplina | Ética e Cidadania                | Estudante    | 15/12/2014  | > 🕽                         |
| Disciplina | Refratários                      | Estudante    | 15/12/2014  | > 🕽                         |
| Disciplina | Gestão da Produção Cerâmica      | Estudante    | 15/12/2014  | > 🕽                         |
| Curso      | Curso Técnico de Cerâmica        | Estudante    | 10/12/2014  | > 🕽                         |
| Polo       | Uruaçu                           | Estudante    | 10/12/2014  | > 🕽                         |
| Disciplina | Administração e Empreendedorismo | Estudante    | 15/12/2014  | > 🕽                         |
| Disciplina | Cerâmica Avançada                | Estudante    | 15/12/2014  | > 🕽                         |

Figura 5: Avaliações pendentes

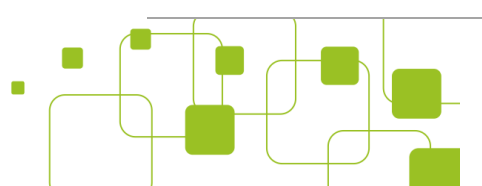

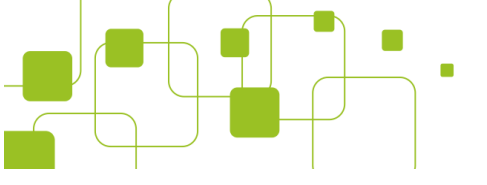

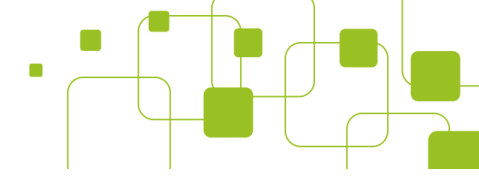

#### 1.2. Acesso aos resultados:

Além de responder as avaliações, você também terá acesso aos resultados da sua instituição. Para isso, acesse a aba "**Resultados**".

|            |            |                     | SAAS 🍥 e-Tec |
|------------|------------|---------------------|--------------|
| AVALIAÇÕES | RESULTADOS | RESULTADOS EGRESSOS |              |

Figura 6: Resultados das avaliações

Poderá filtrar por semestre letivo, foco, tipo de avaliador, dimensão, dentre outros. Os resultados são importantes para entender as particularidades do seu curso e da instituição como um todo.

| A b Deputte dep                                                                                                    |                                                                                   |                                                                                         |                                                       |                                                                                                    |                                                                      |
|----------------------------------------------------------------------------------------------------|-----------------------------------------------------------------------------------|-----------------------------------------------------------------------------------------|-------------------------------------------------------|----------------------------------------------------------------------------------------------------|----------------------------------------------------------------------|
| ά > <u>Resultados</u>                                                                                                    |                                                                                   |                                                                                         |                                                       |                                                                                                    |                                                                      |
| Resul                                                                                                    | tados                                                                             |                                                                                         |                                                       |                                                                                                    |                                                                      |
| Coleta 2015/1<br>Foco Curso<br>Avaliador Estudante<br>Dimensão Ambiente virtual (Moodle)<br>VISUALIZAR                                                                                                    | Rede 😧<br>Instituição 🕑<br>Curso 🕜<br>Estratificado por <table-cell></table-cell> | Federal<br>IFG<br>Todos<br>Nenhum                                                       |                                                       | •                                                                                                    | ×                                                                    |
| Total de avaliadores: 232                                                                                                    |                                                                                   |                                                                                         |                                                       |                                                                                                    |                                                                      |
| Total de avaliadores: 232<br>Avalia o ambiente virtual (Meedlo) em relação aos seguintes                                                                                                    | acuactory                                                                         |                                                                                         |                                                       | %                                                                                                    |                                                                      |
| Total de avaliadores: 232<br>Avalie o ambiente virtual (Moodle) em relação aos seguintes                                                                                                    | aspectos: Si                                                                      | m Emparte                                                                               | Não                                                   | %<br>Não sei                                                                                                    | Sem resposta                                                         |
| Total de avaliadores: 232<br>Avalie o ambiente virtual (Moodle) em relação aos seguintes<br>• • • • Foi fácil acessar.                                                                                                    | aspectos:<br>Si<br>65                                                             | m Emparte<br>,1 22,0                                                                    | <b>Não</b><br>6,9                                     | %<br>Não sei<br>0,0                                                                                                    | Sem resposta<br>6,0                                                  |
| Total de avaliadores: 232         Avalie o ambiente virtual (Moodle) em relação aos seguintes         ● ♥ ● Foi fácil acessar.         ● ♥ ● Foi rápido encontrar materiais.                                                                                                    | aspectos:<br>Si<br>63                                                             | m Emparte<br>,1 22,0<br>,8 23,7                                                         | <b>Não</b><br>6,9<br>5,2                              | %<br>Não sei<br>0,0<br>0,0                                                                                                    | <b>Sem resposta</b><br>6,0<br>7,3                                    |
| Total de avaliadores: 232         Avalie o ambiente virtual (Moodle) em relação aos seguintes         ♥ ♥ ♥ Foi fácil acessar.         ♥ ♥ ♥ Foi rápido encontrar materiais.         ♥ ♥ ♥ Foram adequados os tamanhos dos textos disponibilizados.                                                                                                    | aspectos: Si<br>65<br>63<br>72                                                    | m Emparte<br>,1 22,0<br>,8 23,7<br>,8 15,9                                              | <b>Não</b><br>6,9<br>5,2<br>4,3                       | <b>%</b><br>Não sei<br>0,0<br>0,0<br>0,4                                                                                            | <b>Sem resposta</b><br>6,0<br>7,3<br>6,5                             |
| <ul> <li>Total de avaliadores: 232</li> <li>Avalie o ambiente virtual (Moodle) em relação aos seguintes</li> <li>♥ ♥ Foi fácil acessar.</li> <li>♥ ♥ Foi rápido encontrar materiais.</li> <li>♥ ♥ Foram adequados os tamanhos dos textos disponibilizados.</li> <li>♥ ♥ Foi fácil compreender a linguagem utilizada.</li> </ul>                                                                                                    | aspectos: Si<br>65<br>63<br>72<br>73                                              | m Em parte<br>,1 22,0<br>,8 23,7<br>,8 15,9<br>,3 15,9                                  | <b>Não</b><br>6,9<br>5,2<br>4,3<br>4,3                | <b>%</b><br>Não sei<br>0,0<br>0,0<br>0,4<br>0,0                                                                                     | <b>Sem resposta</b><br>6,0<br>7,3<br>6,5<br>6,5                      |
| <ul> <li>Total de avaliadores: 232</li> <li>Avalie o ambiente virtual (Moodle) em relação aos seguintes</li> <li>♥ S Foi fácil acessar.</li> <li>♥ Foi rápido encontrar materiais.</li> <li>♥ Foram adequados os tamanhos dos textos disponibilizados.</li> <li>♥ Foi fácil compreender a linguagem utilizada.</li> <li>♥ O mural de notícias foi útil.</li> </ul>                                                                                                    | aspectos: Si<br>65<br>63<br>72<br>73<br>75                                        | m Em parte<br>,1 22,0<br>,8 23,7<br>,8 15,9<br>,3 15,9<br>,4 14,7                       | <b>Não</b><br>6,9<br>5,2<br>4,3<br>4,3<br>2,2         | 9% Não sei 0,0 0,0 0,4 0,0 1,3                                                                                                    | Sem resposta<br>6,0<br>7,3<br>6,5<br>6,5<br>6,5<br>6,5               |
| <ul> <li>Total de avaliadores: 232</li> <li>Avalie o ambiente virtual (Moodle) em relação aos seguintes</li> <li>Image: Image: I</li></ul> | aspectos: Si<br>65<br>63<br>72<br>73<br>75<br>45                                  | m Em parte<br>,1 22,0<br>,8 23,7<br>,8 15,9<br>,3 15,9<br>,4 14,7<br>,3 21,6            | Não<br>6,9<br>5,2<br>4,3<br>4,3<br>2,2<br>13,8        | <ul> <li>⁰⁄₀</li> <li>Não sei</li> <li>0,0</li> <li>0,0</li> <li>0,4</li> <li>0,0</li> <li>1,3</li> <li>12,5</li> </ul>             | Sem resposta<br>6,0<br>7,3<br>6,5<br>6,5<br>6,5<br>6,5<br>6,9        |
| <ul> <li>Total de avaliadores: 232</li> <li>Avalie o ambiente virtual (Moodle) em relação aos seguintes</li> <li>Solita acessar.</li> <li>Solita acessar.</li> <li>Acessar.</li> <li>Solita acessar.</li> <li>Solita acessar.</li> <li>Solita acessar.</li> <li>Solita acessar.</li> <li>Solita acessar.</li> <li>Solita acessar.</li> <li>Solita acessar.</li> <li>Solita acessar.</li> <li>Solita acessar.</li> <li>Solita acessar.</li> <li>Solita acessar.</li> <li>Solita acessar.</li> <li>Solita acessar.</li> <li>Solita acesta acesta acesta acesta acesta acesta acesta acesta ac</li></ul> | aspectos: Si<br>65<br>63<br>72<br>73<br>75<br>45<br>72                            | m Em parte<br>,1 22,0<br>,8 23,7<br>,8 15,9<br>,3 15,9<br>,4 14,7<br>,3 21,6<br>,4 15,5 | Não<br>6,9<br>5,2<br>4,3<br>4,3<br>2,2<br>13,8<br>5,2 | <ul> <li>9%</li> <li>Não sei</li> <li>0,0</li> <li>0,0</li> <li>0,4</li> <li>0,0</li> <li>1,3</li> <li>12,5</li> <li>0,0</li> </ul> | Sem resposta<br>6,0<br>7,3<br>6,5<br>6,5<br>6,5<br>6,5<br>6,9<br>6,9 |

Figura 7: Acessando os resultados

# Nota!

Sua participação é importante e geram melhorias para o curso e para instituição.

Portanto, participe! ;-)

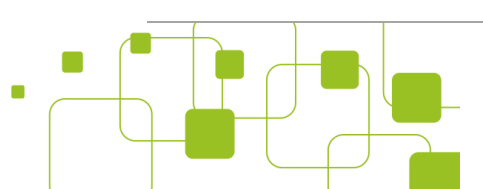

Л